# Inspiron 11 3000 Nastavení a technické údaje

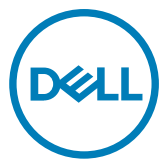

Model počítače: Inspiron 11-3162 Regulační model: P24T Regulační typ: P24T001

## Poznámky, upozornění a varování

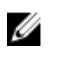

POZNÁMKA: POZNÁMKA označuje důležité informace, které pomáhají lepšímu využití produktu.

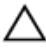

UPOZORNĚNÍ: UPOZORNĚNÍ poukazuje na možnost poškození hardwaru nebo ztráty dat a poskytuje návod, jak se danému problému vyhnout.

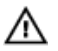

VAROVÁNÍ: VAROVÁNÍ upozorňuje na potenciální nebezpečí poškození majetku, úrazu nebo smrti.

**Copyright © 2017 Dell Inc. nebo dceřiné společnosti. Všechna práva vyhrazena.**Dell, EMC a ostatní ochranné známky jsou ochranné známky společnosti Dell Inc. nebo dceřiných společností. Ostatní ochranné známky mohou být ochranné známky svých vlastníků.

2017-09

Rev. A01

# Obsah

(D&LL

| Nastavení počítače                                      | 5  |
|---------------------------------------------------------|----|
| Vytvořte jednotku USB pro obnovení systému<br>Windows   | 8  |
| Reinstalace Windows pomocí disku USB pro obnovu systému | 8  |
| Pohledy                                                 | 10 |
| Vlevo                                                   | 10 |
| Vpravo                                                  | 10 |
| Základna                                                | 11 |
| Displej                                                 | 12 |

| Technické údaje                          | 13 |
|------------------------------------------|----|
| Rozměry a hmotnost                       | 13 |
| System Information (Systémové informace) | 13 |
| Paměť                                    | 13 |
| Porty a konektory                        | 14 |
| Komunikace                               |    |
| Grafika                                  | 14 |
| Audio                                    | 15 |
| Skladovací                               | 15 |
| Čtečka paměťových karet                  | 15 |
| Klávesnice                               | 16 |
| Kamera                                   | 16 |
| Dotyková podložka                        | 16 |
| Napájecí adaptér                         | 17 |
| Baterie                                  | 17 |
| Displej                                  | 18 |
| Prostředí počítače                       | 18 |
| Klávesové zkratky                        | 20 |
| Pomoc a kontakt na společnost Dell       | 22 |
| Zdroje pro vyhledání nápovědy            | 22 |
| Kontaktování společnosti Dell            | 23 |

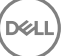

# Nastavení počítače

1 Připojte napájecí adaptér a stiskněte tlačítko napájení.

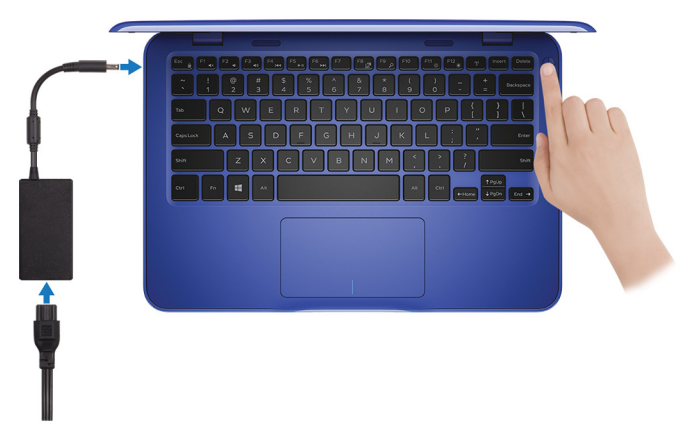

Dokončete nastavení operačního systému. 2

#### V systému Windows:

a) Připojte se k síti.

| Pick a network and g | online to finish setting up this device. |  |
|----------------------|------------------------------------------|--|
| Connections          |                                          |  |
| Network<br>Connected |                                          |  |
| Wi-Fi                |                                          |  |
| Ma hashad            |                                          |  |
| (i.                  | m_3.40hz                                 |  |
| °C. Conscionen       |                                          |  |
| (ii. ***             |                                          |  |
| Skip this step       |                                          |  |

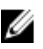

POZNÁMKA: Pokud se připojujete k zabezpečené bezdrátové síti, na vyzvání zadejte heslo pro přístup k dané bezdrátové síti.

b) Přihlaste se k účtu Microsoft nebo si vytvořte nový.

| Make it yours                                                |         |
|--------------------------------------------------------------|---------|
| Your Microsoft account opens a world of benefits. Learn more |         |
| 1449344                                                      |         |
| Email or phone                                               |         |
| Password                                                     |         |
| Forgot my password<br>No account? Create one!                |         |
|                                                              |         |
| Microsoft privacy statement                                  |         |
|                                                              | Sign in |

#### V systému Ubuntu:

Dokončete nastavení podle pokynů na obrazovce.

3 V systému Windows vyhledejte aplikace Dell

# POZNÁMKA: Systém Microsoft Windows 10 S podporují pouze počítače dodávané s procesorem Intel Celeron s 32GB úložištěm.

Pokud na vašem počítači běží operační systém Microsoft Windows 10 S a nejsou k dispozici žádné aplikace Dell, můžete si je stáhnout ze stránky <u>Microsoft Store</u>.

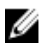

POZNÁMKA: Aplikace Dell budou na stránce Microsoft Store brzy k dispozici.

#### Tabulka 1. Vyhledání aplikací Dell

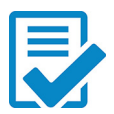

Zaregistrujte počítač

#### Nástroj Dell Help & Support

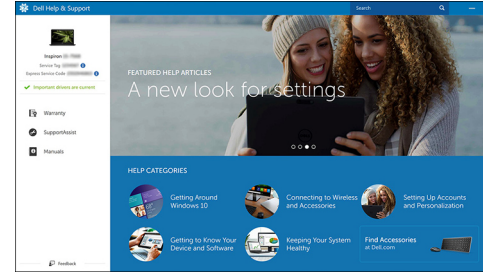

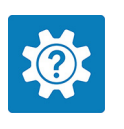

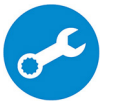

SupportAssist – Zkontrolujte a aktualizujte počítač.

4 Vytvořte jednotku pro obnovení systému Windows.

# POZNÁMKA: Doporučuje se vytvořit jednotku pro obnovení, s níž lze vyřešit potíže a problémy, které se mohou v systému Windows objevit.

Více informací naleznete v článku <u>Vytvoření jednotky USB pro obnovení systému</u> <u>Windows</u>.

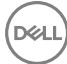

# Vytvořte jednotku USB pro obnovení systému Windows

Společnost Dell doporučuje vytvořit jednotku pro obnovení, s níž lze vyřešit potíže a problémy, které se mohou v systému Windows objevit. K vytvoření jednotky pro obnovení je potřeba prázdný disk USB s kapacitou nejméně 16 GB.

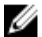

#### POZNÁMKA: Následující kroky se mohou lišit podle verze nainstalovaného systému Windows. Nejnovější pokyny naleznete na stránce Podpory společnosti Microsoft.

- 1 Připojte jednotku USB k počítači.
- 2 Ve vyhledávacím poli systému Windows vložte Obnovení.
- 3 Ve výsledcích vyhledávání klikněte na Vytvořit jednotku pro obnovení systému. Zobrazí se okno Řízení uživatelských účtů.
- 4 Pokračuite kliknutím na tlačítko Ano. Zobrazí se okno Jednotka pro obnovení.
- 5 Zvolte Zálohovat systémové soubory na jednotku pro obnovení a klikněte na Další.
- 6 Zvolte Jednotka USB flash a klikněte na Další. Objeví se zpráva, že všechna data na jednotce USB flash budou smazána.
- 7 Klikněte na možnost Create (Vytvořit).

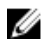

#### POZNÁMKA: Dokončení procesu trvá několik minut.

8 Klikněte na tlačítko Finish (Dokončit).

### Reinstalace Windows pomocí disku USB pro obnovu systému

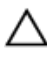

UPOZORNĚNÍ: Tento proces zformátuje pevný disk a odstraní všechna data z počítače. Nezapomeňte předtím zazálohovat všechna data.

## POZNÁMKA: Před reinstalací systému Windows ověřte, že má počítač více než 2 GB paměti a více než 32 GB místa na disku.

- 1 Připojte jednotku USB pro obnovu systému k počítači.
- 2 Restartujte počítač.
- 3 Když se zobrazí logo Dell, stisknutím klávesy F12 přejdete do nabídky spouštění. Zobrazí se nabídka Preparing one-time boot menu (příprava jednorázové nabídky pro zavedení systému).
- 4 Po načtení nabídky pro zavedení systému zvolte v části UEFI BOOT zařízení USB pro obnovu systému.

Systém se restartuje a zobrazí se obrazovka **Choose the keyboard layout** (zvolte rozložení klávesnice).

- 5 Zvolte rozložení klávesnice.
- 6 Na obrazovce Choose an option (zvolte vhodnou možnost) klikněte na Troubleshoot (řešení problémů).
- 7 Klikněte na Recover from a drive (obnova z disku).
- 8 Vyberte si jednu z následujících možností:
  - Just remove my files (pouze odstranit mé soubory), která provede rychlé formátování.
  - Fully clean the drive (kompletně vymazat disk), která provede kompletní formátování.
- 9 Kliknutím na **Recover (obnova)** spusťte proces obnovení.

Proces trvá několik minut a počítač se během něj restartuje.

# Pohledy

### Vlevo

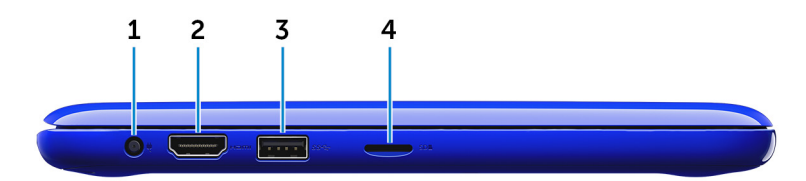

#### 1 Port napájecího adaptéru

Slouží k připojení napájecího adaptéru jako zdroje napájení a k nabíjení baterie.

#### 2 Port HDMI

Slouží k připojení televizoru nebo jiného zařízení s podporou rozhraní HDMI. Poskytuje obrazový a zvukový výstup.

#### 3 Port USB 3.0

Slouží k připojení periferních zařízení (například paměťového zařízení nebo tiskárny). Rychlost přenosu přes toto rozhraní může činit až 5 Gb/s.

#### 4 Slot karty microSD

Slouží ke čtení z karet microSD a zápisu na ně.

### Vpravo

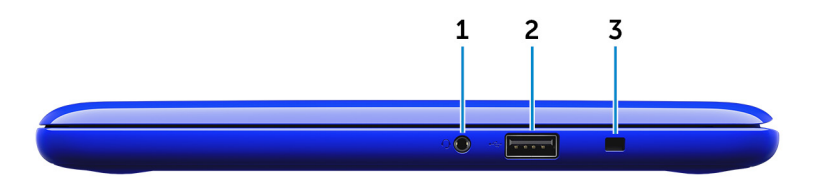

#### 1 Port náhlavní soupravy

Slouží k připojení sluchátek, mikrofonu nebo náhlavní soupravy (kombinace sluchátek a mikrofonu.

#### 2 port USB 2.0

Slouží k připojení periferních zařízení (například paměťového zařízení nebo tiskárny). Poskytuje rychlost přenosu dat až 480 Mb/s.

#### 3 Slot bezpečnostního kabelu

Slouží k připojení bezpečnostního kabelu, který chrání před neoprávněným přemístěním počítače.

### Základna

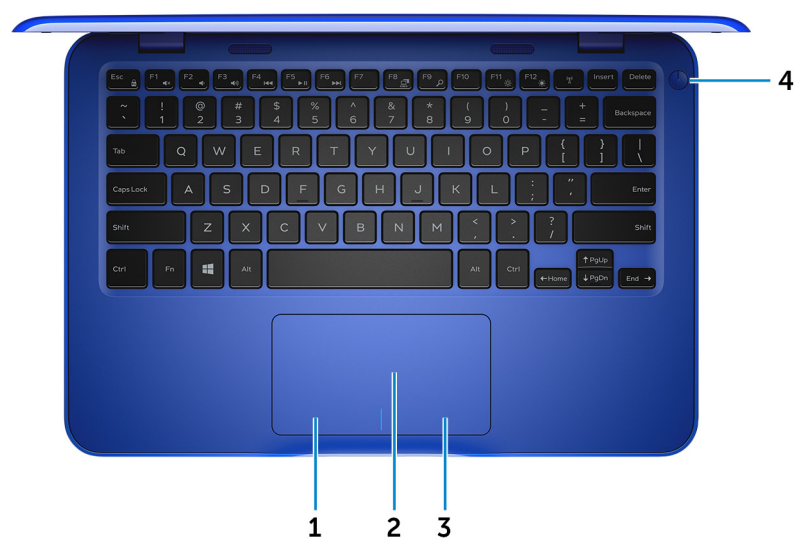

#### 1 Oblast kliknutí levým tlačítkem

Stisknutím provedete kliknutí levým tlačítkem.

#### 2 Dotyková podložka

Pohybujte ukazatelem myši pomocí posouvání prstu po dotykové podložce. Klepnutí je kliknutí levým tlačítkem a klepnutí dvěma prsty je kliknutí pravým tlačítkem.

#### 3 Oblast kliknutí pravým tlačítkem

Stisknutím provedete kliknutí pravým tlačítkem.

#### 4 Tlačítko napájení

Stisknutím počítač zapnete, když je vypnutý nebo v režimu spánku či hibernace.

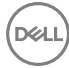

Stisknutím přepnete počítač do režimu spánku, když je zapnutý. Stisknutím a přidržením po dobu 4 sekund vynutíte vypnutí počítače.

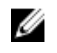

POZNÁMKA: Chování tlačítka napájení lze upravit v části Možnosti napájení. Další informace získáte na stránce *Me and My Dell* na adrese support.dell.com/manuals.

### Displej

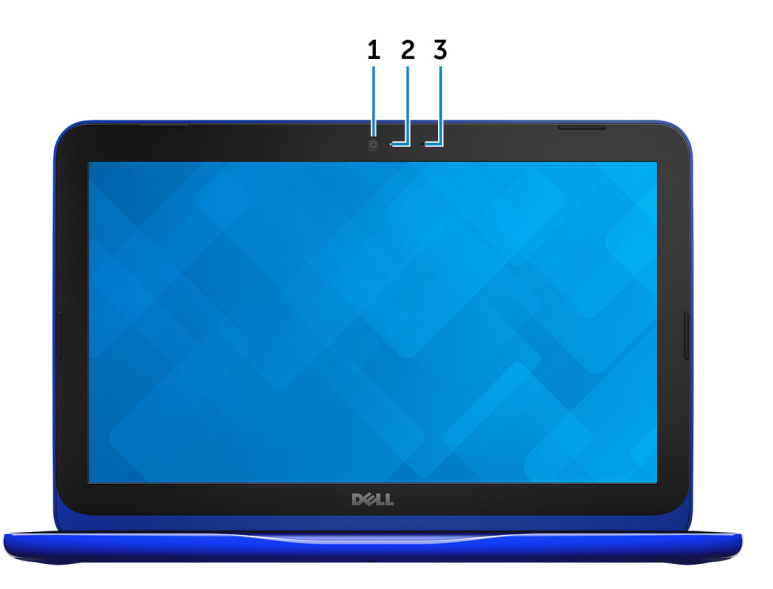

#### 1 Kamera

Umožňuje konverzovat pomocí videa, pořizovat fotografie a nahrávat videa.

#### 2 Kontrolka stavu kamery

Rozsvítí se, když se používá fotoaparát.

#### 3 Mikrofon

Poskytuje digitální zvukový vstup pro záznam zvuku, hlasová volání atd.

# Technické údaje

### Rozměry a hmotnost

|          | s eMMC                                            | s pevným diskem                                              |
|----------|---------------------------------------------------|--------------------------------------------------------------|
| Šířka    | 292 mm                                            | (11,50 palců)                                                |
| Hloubka  | 196 mm                                            | (7,72 palců)                                                 |
| Výška    | 18,45 mm (0,73 palce) až<br>19,88 mm (0,78 palce) | 20,80 mm (0,82 palce) až<br>22,23 mm (0,88 palce)            |
| Hmotnost | 1,18 kg (2,60 lb)                                 | 1,22 kg (2,69 lb)                                            |
|          | POZNÁMKA: Hmor<br>v závislosti na obje            | tnost notebooku se může lišit<br>dnané konfiguraci a variaci |

### System Information (Systémové informace)

při výrobě.

|             | Inspiron 11–3162                                                                                                    |
|-------------|----------------------------------------------------------------------------------------------------|
| Procesor    | <ul> <li>Dvoujádrový procesor Intel Celeron</li> <li>Čtyřjádrový procesor Intel Pentium</li> </ul>                                    |
| Čipová sada | integrovaná v procesoru                                                                                                    |
| Paměť       |                                                                                                    |
| Slot        | Jeden slot SODIMM                                                                                                    |
|             | POZNÁMKA: Slot pro paměťový<br>modul je dostupný pouze<br>u počítačů, které jsou dodávány<br>s 2,5" pevným diskem nebo<br>diskem SSD. |
| Тур         | DDR3L                                                                                                    |

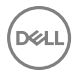

| Rychlost                | 1600 MHz    |
|-------------------------|-------------|
| Podporované konfigurace | 2 GB a 4 GB |

### Porty a konektory

| Externí:             |                                                                                                    |
|----------------------|----------------------------------------------------------------------------------------------------|
| USB                  | <ul><li>Jeden port USB 2.0</li><li>Jeden port USB 3.0</li></ul>                                                 |
| Zvuk/video           | <ul> <li>Jeden port HDMI</li> <li>Jeden port náhlavní soupravy<br/>(kombinace sluchátek a mikrofonu)</li> </ul> |
| Interní:             |                                                                                                    |
| M.2                  | Jeden slot M.2 pro kombinovanou kartu<br>s technologií Wi-Fi a Bluetooth                                        |
| Komunikace           |                                                                                                    |
| Bezdrátové připojení | <ul> <li>802.11b/g/n s technologií Bluetooth<br/>4.0</li> <li>802.11ac s technologií Bluetooth 4.0</li> </ul>   |
| Grafika              |                                                                                                    |
| Řadič                | Intel HD Graphics                                                                                               |
| Paměť                | Sdílená systémová paměť                                                                                         |

D&L

### Audio

| Řadič               | Karta Realtek ALC3234 s technologií<br>Waves MaxxAudio Pro    |
|---------------------|---------------------------------------------------------------|
| Reproduktory        | Dva                                                           |
| Výstup              | <ul> <li>Průměrný – 2 W</li> <li>Maximální – 2,5 W</li> </ul> |
| Mikrofon            | Jeden mikrofon                                                |
| Ovládání hlasitosti | Klávesové zkratky ovládání médií                              |
| Skladovací          |                                                               |
| Rozhraní            | SATA – 6 Gb/s                                                 |
| Pevný disk          | <ul> <li>Jeden 2,5palcový pevný disk</li> </ul>               |

- · Jeden 2,5palcový disk SSD
- Jedna integrovaná karta eMMC (embedded MultiMediaCard)

POZNÁMKA: V závislosti na objednané konfiguraci počítač podporuje pevný disk, disk SSD nebo kartu eMMC.

### Čtečka paměťových karet

Тур

Podporované karty

Jeden slot karty microSD

- Secure Digital (SD)
- Secure Digital High Capacity (SDHC)
- SD Extended Capacity (SDXC)

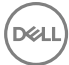

15

### Klávesnice

Тур

Klávesové zkratky

Klávesnice Chiclet

Některé klávesy na klávesnici na sobě mají dva symboly. Tyto klávesy lze používat pro zadávání různých znaků nebo k provádění sekundárních funkcí. Chcete-li napsat alternativní znak, stiskněte klávesu Shift a požadovanou klávesu. Chcete-li provést sekundární funkci, stiskněte klávesu Fn a požadovanou klávesu.

U

POZNÁMKA: Primární chování klávesových zkratek je možné změnit stisknutím kláves Fn+Esc nebo změnou nastavení Chování funkční klávesy v nastavení systému.

Klávesové zkratky

### Kamera

Rozlišení

- · Statický obrázek: 0,92 megapixelů
- Video: 1280 × 720 (HD) při 30 snímcích/s (maximum)

Diagonální zobrazovací úhel

#### 74 stupňů

### Dotyková podložka

Rozlišení

- Vodorovné: 1940
- Svislé: 1040
- Šířka: 100 mm (3,93 palce)

Rozměry

### Napájecí adaptér

| Тур                               | 45 W                                                                                                    |
|-----------------------------------|----------------------------------------------------------------------------------------------------|
| Vstupní napětí                    | 100 až 240 V stř.                                                                                           |
| Vstupní frekvence                 | 50 až 60 Hz                                                                                                 |
| Vstupní proud (max.)              | 1,30 A                                                                                                    |
| Výstupní proud<br>(nepřerušovaný) | 2,31 A                                                                                                    |
| Jmenovité výstupní napětí         | 19,50 V stejnosm. nap.                                                                                      |
| Teplotní rozsah                   | <ul> <li>Provoz: 0 až 40°C (32 až 104°F)</li> <li>Uskladnění: -40 °C až 70 °C (-40 °F až 158 °F)</li> </ul> |

### Baterie

| Тур                                                  | 2článková prizmatická baterie (32 Wh)                                                                             |
|------------------------------------------------------|----------------------------------------------------------------------------------------------------|
| Hmotnost (maximální)                                 | 0,186 kg (0,41 lb)                                                                                                |
| Napětí                                               | 7,6 V ss.                                                                                                    |
| Doba nabíjení, když je počítač<br>vypnut (přibližně) | 4 hodiny                                                                                                    |
| Doba provozu                                         | Závisí na provozních podmínkách a při podmínkách<br>mimořádně náročných na napájení může být výrazně<br>zkrácena. |
| Životnost (přibližně)                                | 300 cyklů vybití/nabití                                                                                           |
| Teplotní rozsah: provozní                            | 0 až 35 °C (32 až 95 °F)                                                                                          |
| Teplotní rozsah: skladovací                          | -40-65 °C (-40-149 °F)                                                                                            |
| Knoflíková baterie                                   | CR-2032                                                                                                    |
| Rozměry:                                             |                                                                                                    |

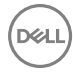

| Šířka   | 272,30 mm (10,72 palců) |
|---------|-------------------------|
| Hloubka | 62,40 mm (2,46 palců)   |
| Výška   | 6,92 mm (0,27 palců)    |

### Displej

| Тур                  | 11,6palco∨ý HD WLED                           |
|----------------------|-----------------------------------------------|
| Rozlišení (max.)     | 1366 × 768                                    |
| Rozteč pixelů        | 0,2265 mm                                     |
| Obnovovací frekvence | 60 Hz                                         |
| Provozní úhel        | 0 stupňů (zavřený) až 135 stupňů              |
| Ovládací prvky       | Jas lze ovládat pomocí klávesových<br>zkratek |
| Rozměry:             |                                               |
| Výška                | 168,50 mm (6,60 palců)                        |
| Šířka                | 268,50 mm (10,57 palců)                       |
| Úhlopříčka           | 294,64 mm (11,60 palce)                       |

### Prostředí počítače

Úroveň znečištění vzduchu: G1 podle ustanovení normy ISA-S71.04-1985

|                                  | Provozní                                 | Skladovací                                |
|----------------------------------|------------------------------------------|-------------------------------------------|
| Teplotní rozsah                  | 0 až 35 °C (32 až 95 °F)                 | -40-65 °C (-40-149 °F)                    |
| Relativní vlhkost<br>(maximální) | 10 až 90 %<br>(nekondenzující)           | 0 až 95 %<br>(nekondenzující)             |
| Vibrace (maximální)*             | 0,66 GRMS                                | 1,30 GRMS                                 |
| Ráz (maximální)                  | 110 G <sup>†</sup>                       | 160 G <sup>‡</sup>                        |
| Nadmořská výška<br>(maximální)   | –15,2 až 3 048 m (–50 až<br>10 000 stop) | –15,2 až 10 668 m (–50 až<br>35 000 stop) |

\* Měřené při použití náhodného spektra vibrací, které simuluje prostředí uživatele.

† Měřené pomocí 2ms půlsinového pulzu, když je pevný disk aktivní.

‡ Měřeno pomocí 2ms pulsu s poloviční sinusoidou v době, kdy byla hlava pevného disku v zaparkované poloze.

# Klávesové zkratky

| Ikony            | Popis                                   |
|------------------|-----------------------------------------|
| F1 N             | Ztlumit zvuk                            |
| F2 of            | Snížit hlasitost                        |
|                  | Zvýšit hlasitost                        |
|                  | Přehrát předchozí skladbu/<br>kapitolu  |
| F5 <b>u</b>      | Přehrát/pozastavit                      |
| F6 HI            | Přehrát další skladbu/<br>kapitolu      |
| F <sup>8</sup> ਤ | Přepnout na externí displej             |
| F9 p             | Hledat                                  |
| F11 *            | Snížit jas                              |
| F12              | Zvýšit jas                              |
| Fn + B           | Funkce Pause/Break                      |
|                  | Zapnout/vypnout zámek<br>klávesy Fn     |
| Fn + Insert      | Spánek                                  |
| Fn + PrtScr      | Vypnout/zapnout<br>bezdrátové připojení |
| Fn + S           | Zapnout/vypnout funkci<br>scroll lock   |

| lkony |                        | Popis                    |
|-------|------------------------|--------------------------|
|       | Fn + R                 | Funkce System request    |
|       |                        | Otevřít nabídku aplikace |
|       | $Fn + End \rightarrow$ | End                      |
|       | Fn + + Home            | Home                     |
|       | Fn + ↑PgUp             | Page Up                  |
|       | Fn + ↓PgDn             | Page Down                |

DØL

## Pomoc a kontakt na společnost Dell

### Zdroje pro vyhledání nápovědy

Informace a nápovědu k produktům a službám Dell můžete získat v těchto zdrojích samoobslužné pomoci.

Informace o produktech a službách společnosti Dell

www.dell.com

aplikaci Dell Help & Support

Aplikace Začínáme

Přístup k nápovědě v systému Windows 10

Nápověda k operačnímu systému online

Informace o odstraňování problémů, uživatelské příručky, pokyny nastavení, technické údaje produktu, blogy technické nápovědy, ovladače, aktualizace softwaru atd.

Informace o operačním systému, nastavení a používání počítače, zálohování dat, diagnostice atd. V hledání Windows zadejte text **Nápověda a podpora** a poté stiskněte klávesu **Enter**.

www.dell.com/support/windows www.dell.com/support/linux

www.dell.com/support

Viz část *Já a můj Dell* na webu www.dell.com/support/manuals.

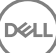

### Kontaktování společnosti Dell

Informace o kontaktování společnosti Dell ohledně prodeje, technické podpory a záležitostí týkajících se zákaznických služeb naleznete na webu <u>www.dell.com/</u><u>contactdell</u>.

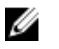

POZNÁMKA: Dostupnost se liší v závislosti na zemi a produktu a některé služby nemusí být ve vaší zemi k dispozici.

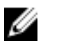

POZNÁMKA: Pokud nemáte aktivní internetové připojení, můžete najít kontaktní informace na nákupní faktuře, balicím seznamu, účtence nebo v katalogu produktů společnosti Dell.

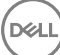